THE UNIVERSITY OF TEXAS HEALTH SCIENCE CENTER AT SAN ANTONIO

## Work Instruction Study Setup

Velos - eResearch 10.0

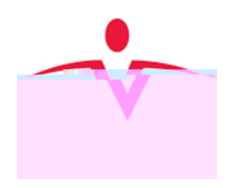

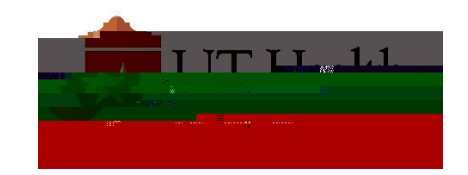

Version: 1.0, 02/16/2018

| Revision History     |               |                 |               |
|----------------------|---------------|-----------------|---------------|
| Version/Amendment #: | Version Date: | Description:    | Completed By: |
| Version 1.0          | 02/16/2018    | Initial release | VPR CTO       |
| •                    |               | •               | •             |
| •                    |               | •               | •             |
| •                    |               | •               | •             |
| •                    |               | •               | '             |
| •                    |               |                 |               |
|                      |               |                 |               |

Documentation of Change History:

Version 1.0, 02/16/2018: VPR CTO initial release of version 10.0 work instructions;

## PURPOSE

The purpose of this work instruction is to walk users through the process of completing the Study Startup tab, after a Research

| Study Entry Team                                            |                                                                                                    |
|-------------------------------------------------------------|----------------------------------------------------------------------------------------------------|
| <i>Define<br/>Treatment<br/>Arms for the<br/>Study</i>      | <ul> <li>Please refer to image above as reference</li> <li><u>Study Treatment Arm</u> To make updates to this area select <u>ADD NEW</u></li> <li>1. Study Treatment Arm Window opens, to enter the following information. <ul> <li>a. <u>Name</u> (REQUIRED FIELD) – Enter the name of the Treatment Arm as specified in the "Study Protocol Summary" or "Treatment Selection and Assignment" sections of the Study Protocol.</li> <li>b. <u>Description</u> – Enter the description of the Treatment Arm as it is documented in the Study Protocol.</li> <li>c. <u>Drug Information</u> – Enter the drug or treatment information that is specified in the Study Protocol.</li> </ul> </li> <li>2. Enter your e SIGNATURE and click the "SUBMIT button to save your selections.</li> <li>NOTE: When you have properly saved a Treatment Arm, it will be listed under the Study Treatment Arm section of the Study Setup.</li> </ul> |
| Study Entry Team                                            |                                                                                                    |
| Associate a<br>Calendar with<br>a Study<br>Study Entry Team | Please refer to image above as reference<br>Associated Calendars<br>NOTE: Navigate to Calendar Creation Work Instruction for additional details<br>of calendar creation and modification.<br>NOTE: Most commonly used FORMS are automatically associated to each<br>Study. This task refers to any Study Specific form that may be required for<br>the Study in addition to the most commonly used FORMS.                                                                                                    |
|                                                             |                                                                                                    |

Version 1.0, 02/16/2018

## Work Instruction Study Setup

- 1. From the Study Setup tab, click the SELECT A FORM FROM YOUR UBRARY.
- 2. The Search a Form fields will allow you to filter to a specific Form Template.
- 3. From the list of available Forms that appears, MARK the CHECKBOX that appears next to the Form to be associated to the Study.
  - a. Use the UP **and DOWN isultitch**s to move the selected FORM to the "<u>Forms to be Linked</u>" section of the form.
  - b. SELECT "Study" or "Patient" from the Display Form Link column to indicate whether the form will display Study or Patient data.
  - c. SELECT the "Multiple Entry" or "Only Once (Editable)" from the Characteristic column to indicate how the user will enter data on the form.

NOTE: The Audit Trail Report will track changes made to forms that are Only Once/single entry forms.

d. SELECT an Organization, Group (or both) to indicate Which

Forms to the Study

Associate

Upon<sup>-</sup>